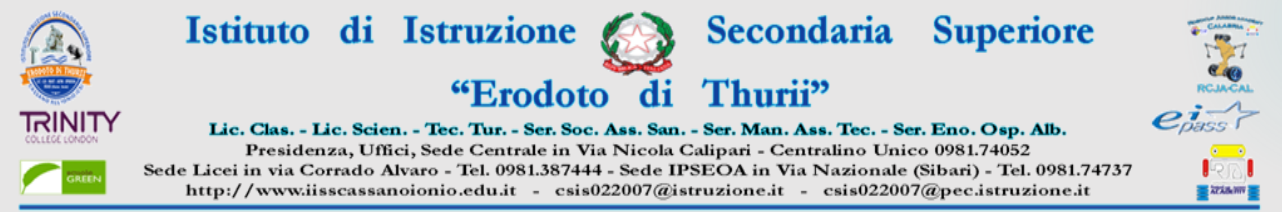

# PROCEDURA INSERIMENTO GIUDIZI

1) ACCEDERE AD ARGO DIDUP;

#### 2) SELEZIONARE SCRUTINI E CLICCARE SU GIUDIZI;

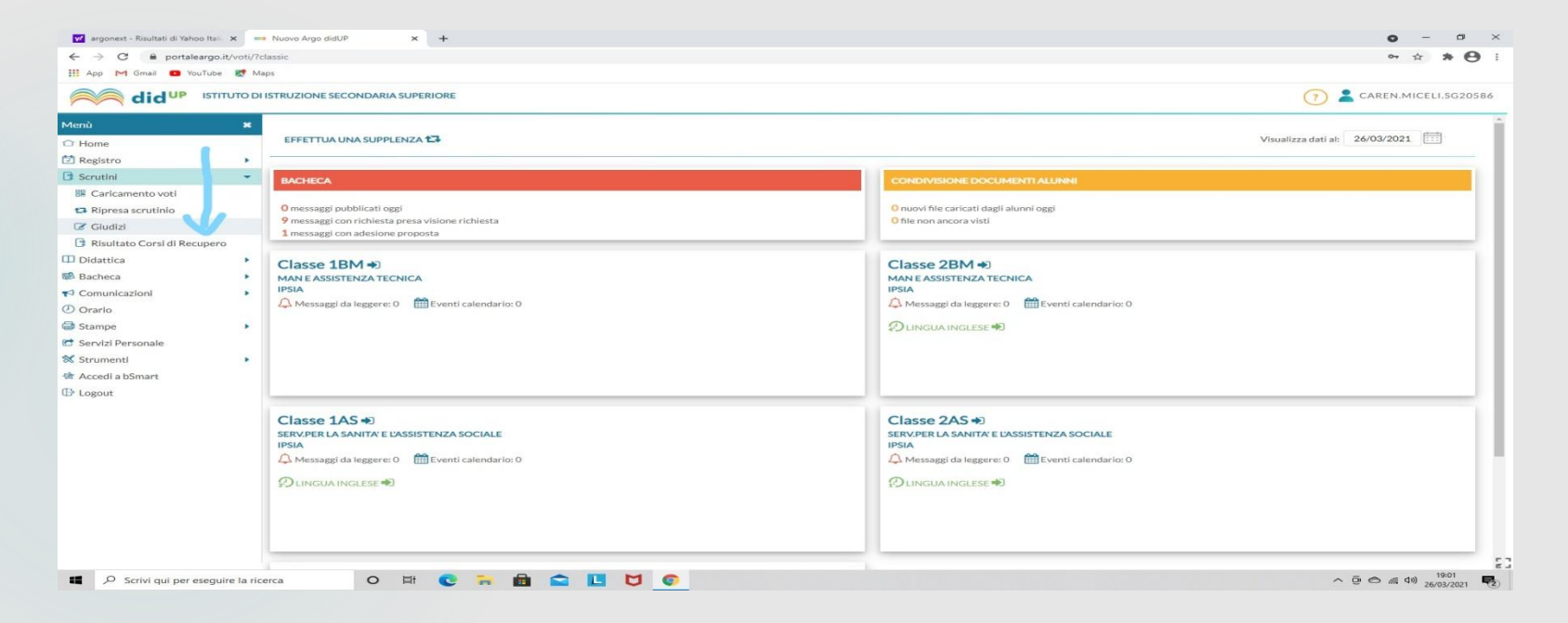

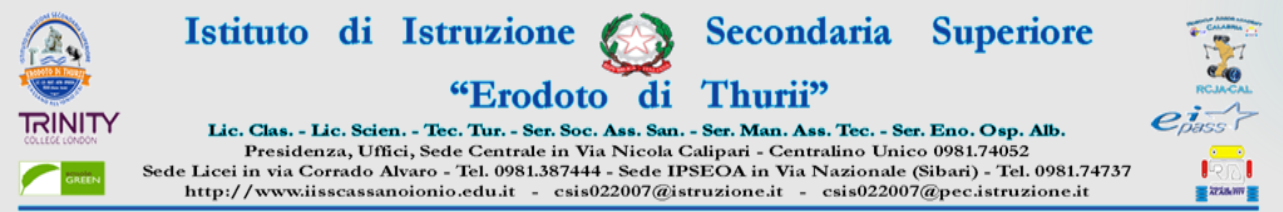

#### Selezionare la classe

| 💅 argonext - Risultati di Yahoo Itali | ×         | 🚥 Nuovo Argo didUP x +                                           | o – a ×                      |
|---------------------------------------|-----------|------------------------------------------------------------------|------------------------------|
| ← → C 🔒 portaleargo.                  | it/voti/i | /relassic                                                        | <b>α ☆ \$ Θ</b> :            |
| 🛄 App M Gmail 🚺 YouTube               | 1 N       | Maps                                                             |                              |
|                                       | TUTO D    | DI ISTRUZIONE SECONDARIA SUPERIORE                               | (?) 💄 CAREN.MICELI.SG20586   |
| Menù                                  |           |                                                                  | Anno Scolastico: 2020/2021 - |
| 🗘 Home                                |           | Caricamento Giudizi                                              |                              |
| 🔁 Registro                            |           |                                                                  |                              |
| Scrutini                              | -         |                                                                  |                              |
| 🔀 Caricamento voti                    |           |                                                                  |                              |
| 🔁 Ripresa scrutinio                   |           |                                                                  |                              |
| Giudizi                               |           | D 28M IPSIA                                                      |                              |
| 📑 Risultato Corsi di Recupero         |           | <ul> <li>Destry PER LA SANITA' E L'ASSISTENZA SOCIALE</li> </ul> |                              |
| Didattica                             |           | 1 1AS - IPSIA                                                    |                              |
| Bacheca                               |           | 2AS - IPSIA (Coord)                                              |                              |
| Comunicazioni                         |           | ▼ 🖻 SERV.SOCIO-SANITARI                                          |                              |
| () Orario                             |           | 🗅 san - ipsia                                                    |                              |
| G Stampe                              |           |                                                                  |                              |
| C Servizi Personale                   |           |                                                                  |                              |
| X Strumenti                           |           |                                                                  |                              |
| Accedi a bSmart                       |           |                                                                  |                              |
| C Logout                              |           |                                                                  |                              |
|                                       |           |                                                                  |                              |
|                                       |           |                                                                  |                              |
|                                       |           |                                                                  |                              |
|                                       |           |                                                                  |                              |
|                                       |           |                                                                  |                              |
|                                       |           |                                                                  |                              |
|                                       |           |                                                                  |                              |
|                                       |           |                                                                  |                              |
|                                       |           |                                                                  |                              |
|                                       |           |                                                                  |                              |
|                                       |           |                                                                  | 10:01                        |
| Scrivi qui per esegui                 | ire la ri | icerca O 🛱 💽 📻 🛗 🔛 💟 📀                                           | ^ @                          |

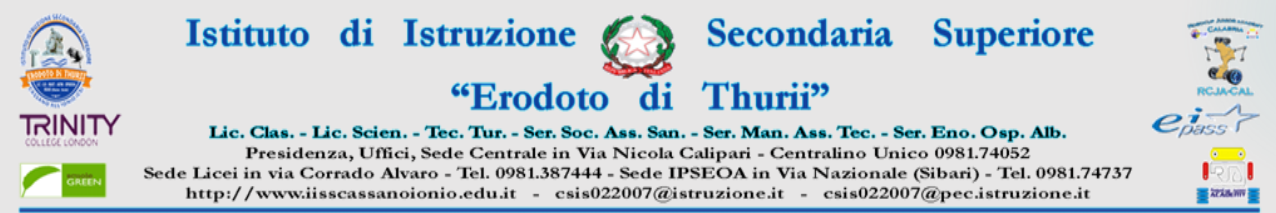

### SELEZIONARE "2T – II PERIODO INTERMEDIO"

| argonext - Risultati di Yahoo Itali 🗙 🛛 | Nuovo Argo didUP × +                  |           | o – o ×                                                                                             |
|-----------------------------------------|---------------------------------------|-----------|----------------------------------------------------------------------------------------------------|
| ← → C 🗎 portaleargo.it/voti/            | ?classic                              |           | °r ☆ <b>* ⊖</b> :                                                                                   |
| 🔢 App M Gmail 🖪 YouTube Ҟ N             | Maps                                  |           |                                                                                                    |
|                                         | DI ISTRUZIONE SECONDARIA SUPERIORE    |           | (?) 💄 CAREN.MICELI.SG20586                                                                          |
| Menù 🗶                                  | 1BM MAN E ASSISTENZA TECNICA IP       | IA (IP14) | Indietro                                                                                            |
| 🗅 Home                                  |                                       |           |                                                                                                    |
| 🖾 Registro 🕨                            | STRUTTURA QUADRI E PERIODI            |           |                                                                                                    |
| 🕄 Scrutini 👻                            | OB1 - Rilevazione Apprendimenti PRIME |           |                                                                                                    |
| 📅 Caricamento voti                      | 2T - II PERIODO INTERMEDIO            |           |                                                                                                    |
| 🔁 Ripresa scrutinio                     |                                       |           |                                                                                                    |
| Giudizi                                 |                                       |           |                                                                                                    |
| 🖪 Risultato Corsi di Recupero           |                                       |           |                                                                                                    |
| Didattica                               |                                       |           |                                                                                                    |
| 📾 Bacheca 🔹                             |                                       |           |                                                                                                    |
| 📢 Comunicazioni                         |                                       |           |                                                                                                    |
| () Orario                               |                                       |           |                                                                                                    |
| G Stampe                                |                                       |           |                                                                                                    |
| 😁 Servizi Personale                     |                                       |           |                                                                                                    |
| 🛠 Strumenti 🔹                           |                                       |           |                                                                                                    |
| 🕸 Accedi a bSmart                       |                                       |           |                                                                                                    |
| ID Logout                               |                                       |           |                                                                                                    |
|                                         |                                       |           |                                                                                                    |
|                                         |                                       |           |                                                                                                    |
|                                         |                                       |           |                                                                                                    |
|                                         |                                       |           |                                                                                                    |
|                                         |                                       |           |                                                                                                    |
|                                         |                                       |           |                                                                                                    |
|                                         |                                       |           | Cattura di schermata salvata<br>La cattura di schermata è stata<br>aggiunta a OneDrive.<br>OneDrive |
| Scrivi qui per eseguire la ri           | icerca O 🖽 💽 🐂 🔒                      |           | ^ @ @ @ @ ↓ 19:02<br>26/03/2021 ₹2                                                                  |

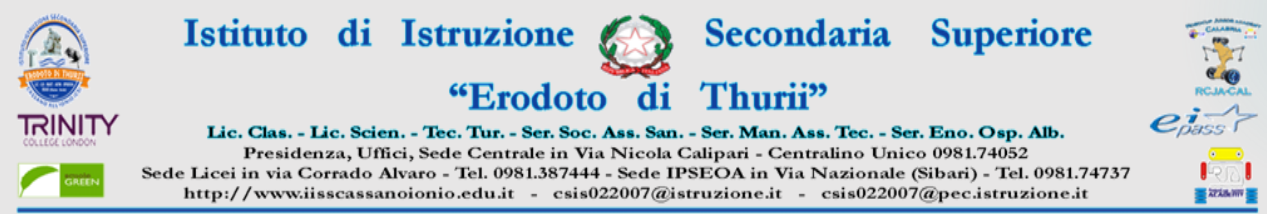

### Selezionare lo studente

| <mark> v?</mark> argonext - Risultati di Yahoo I | Itali 🗙 🔹 | 🚥 Nuovo Argo didUP 🛛 🗙 🕂              |                 | o – o ×                  |
|--------------------------------------------------|-----------|---------------------------------------|-----------------|--------------------------|
| ← → C ≜ portaleargo.it/voti/?classic             |           |                                       |                 | or ☆ <b>* ⊖</b> :        |
| 🔡 App M Gmail 🖸 YouTu                            | ube Ҟ N   | laps                                  |                 |                          |
|                                                  | STITUTO D | I ISTRUZIONE SECONDARIA SUPERIORE     |                 | ? 💄 CAREN.MICELI.SG20586 |
| Menù                                             | *         | Classe: 1BM MAN E ASSISTENZA TECN     | CA IPSIA (IP14) | Indietro                 |
| 🗅 Home                                           |           | Riquadro: OB1 - Rilevazione Apprendim | ti PRIME        |                          |
| 🖾 Registro                                       | •         | Periodo: 2T - II PERIODO INTERMEDIO   |                 |                          |
| 🖸 Scrutini                                       | -         |                                       |                 |                          |
| 🛱 Caricamento voti                               |           | ALONNO                                |                 |                          |
| 🔁 Ripresa scrutinio                              |           |                                       |                 |                          |
| 🕼 Giudizi                                        |           | 2-00500                               |                 |                          |

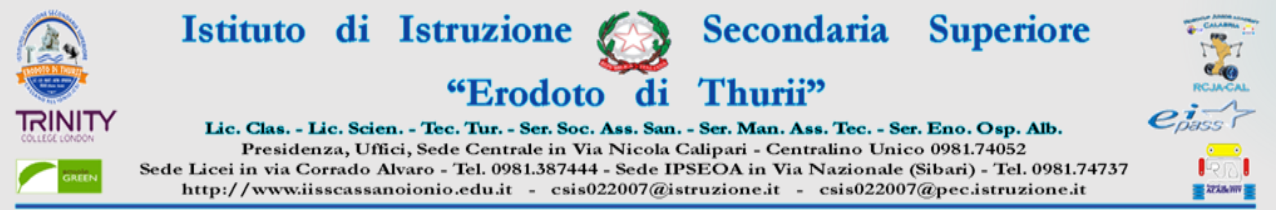

## COMPILARE E RIEMPIRE LE SEZIONI RELATIVE AI SEI "OBIETTIVI" (indicatori); PER I SOLI STUDENTI CON GIUDIZIO COMPLETAMENTE NEGATIVO, COMPILARE LA SEZIONE "GIUDIZIO DESCRITTIVO PER DISCIPLINA". CLICCARE SU SALVA

| ← → C 🔒 portalea                                    | argo.it/voti/?c | classic                                                                                                    |                    |                   |                         | ~ * * •                   |
|-----------------------------------------------------|-----------------|----------------------------------------------------------------------------------------------------|--------------------|-------------------|-------------------------|---------------------------|
| 🗰 App M Gmail 💼 You                                 | Tube 🛃 Ma       | aps                                                                                                    |                    |                   |                         |                           |
| did <sup>up</sup>                                   | ISTITUTO DI     | ISTRUZIONE SECONDARIA SUPERIORE                                                                                                    |                    |                   |                         | (?) 🙎 CAREN.MICELI.SG     |
| Menù<br>☆ Home                                      | *               | Alunna     Alunna     Alunna |                    | •                 |                         | Indietro Salva            |
| Scrutini     Caricamento voti     Ripresa scrutinio | -               | Quadro: US1 - Ritevazione Apprendimenti PRIME - Periodo: 21 - II PER                                                                                                    | *                  |                   |                         |                           |
| 🕼 Giudizi                                           |                 |                                                                                                    |                    | •                 |                         |                           |
| 📑 Risultato Corsi di Recu                           | ipero           | OBIETTIVO DI APPRENDIMENTO DEFINIZIONE OBIETTIVO                                                                                                    |                    | LIVELLO RAGGIUNTO | DEFINIZIONE DEL LIVELLO |                           |
| Didattica                                           |                 | OB1 - LIVELLI DI APPRENDIMENTO                                                                                                    | Scegli dalla lista |                   |                         |                           |
| 📾 Bacheca                                           |                 | OB2 - IMPEGNO                                                                                                    | Scegli dalla lista |                   |                         |                           |
| Comunicazioni                                       | *               | OB3 - PARTECIPAZIONE                                                                                                    | Scegli dalla lista |                   | · ·                     |                           |
| Orario                                              |                 | OB4 - METODO                                                                                                    | Scegli dalla lista | 1                 |                         |                           |
| G Stampe                                            |                 | OB5 - COMPORTAMENTO                                                                                                    | Scegli dalla lista |                   | · ·                     |                           |
| C Servizi Personale                                 |                 | OB6 - PRESENZA                                                                                                    | Scegli dalla lista | V                 |                         |                           |
| X Strumenti                                         |                 |                                                                                                    |                    |                   |                         |                           |
|                                                     |                 | Giudizio Descrittivo per Disciplina                                                                                                    |                    |                   |                         |                           |
|                                                     |                 | -> <                                                                                                    |                    |                   |                         | La cat<br>aggiu<br>onebri |
| Scrivi qui per es                                   | seguire la ric  | erca O 🖽 💽 🐂 📾 🕿 🔲 🕅                                                                                                    | 0                  |                   |                         | ^ D 🔿 🍙 🕼 19:02           |